# Amending Report Parameters to Non-Mandatory

SplashBI reports allow you to make certain parameters non-mandatory, to give you the flexibility to see a wider range of data, if required.

1. Navigate to Reports and search for the report

| ≣ Reports                                          |                                            |                       |
|----------------------------------------------------|--------------------------------------------|-----------------------|
| * Favorites 🗮 Show All                             |                                            |                       |
| SEARCH BUSINESS APPLICATION/FOLDER                 | ר Filters                                  |                       |
| REPORT NAME =                                      | FOLDER #                                   | MODIFIED :            |
| 1099 Invoice Exceptions                            | Payables<br>Oracle E-Business Suite        | May 04, 2023<br>admin |
| account Analysis - (180 Char) Report               | General Ledger<br>Oracle E-Business Suite  | May 04, 2023<br>admin |
| Account Analysis - Subledger Detail (180 Char) Rep | General Ledger<br>Oracle E-Business Suite  | May 04, 2023<br>admin |
| Account Balances Report                            | Cash Management<br>Oracle E-Business Suite | Apr 12, 2021<br>admin |
|                                                    | General Ledger<br>Oracle E-Business Suite  | Apr 12, 2021<br>admin |
| = Accounting Rules Listing                         | Receivables                                | May 04, 2023          |

### 2. Select the report and click the Run icon

| REPORT NAME \$                | FOLDER \$                           | MODIFIED \$              | ACTIONS |
|-------------------------------|-------------------------------------|--------------------------|---------|
| UO Actual Expenditure Inquiry | Projects<br>Oracle E-Business Suite | Jul 23, 2024<br>ADMN5355 | ▶ ★ 0 E |

# 3. Select Modify Report option

| 4 | UO Actual Expen | diture Inquiry                |     |                                                                                 | Filters | Jodify Report | S<br>Past Submissions | Schedule | Distribution |
|---|-----------------|-------------------------------|-----|---------------------------------------------------------------------------------|---------|---------------|-----------------------|----------|--------------|
|   | ▼ Filters       |                               |     | Description                                                                     |         |               |                       |          |              |
|   | Responsibility  | UO Projects Central Finance S | × Î | PRJ-RT-D5 UO Actual expenditure by Project : Review transactions in Departments |         |               |                       |          |              |
|   | Operating Unit  | "University of Oxford"        | ρ   |                                                                                 |         |               |                       |          |              |

#### 4. Click the Arrow to expand the menu

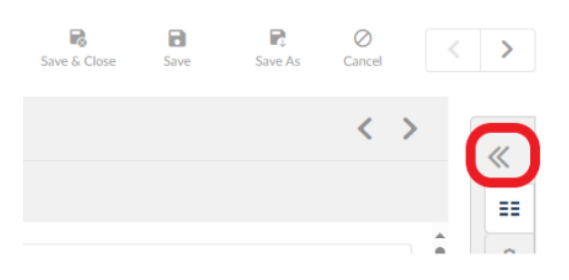

## 5. Navigate to Filters

| Save | Save As | Cancel            |
|------|---------|-------------------|
|      |         | >                 |
|      |         | E Report Columns  |
|      |         | 🚔 Filter Criteria |
|      |         | <b>Filters</b>    |
|      |         | Pivots            |

6. Click to select the required Filter from the list

|   | UO Actua | al Expenditure Inqui ×     |
|---|----------|----------------------------|
|   |          |                            |
|   | Ŧ        | Filters                    |
|   |          | FILTER NAME                |
|   |          | Task Number To             |
|   |          | Expenditure Category       |
|   |          | Expenditure Type           |
|   |          | Expenditure Item Date From |
| < |          | Expenditure Item Date To   |

7. This will open the filter criteria and will allow you to disable the 'Required' box. Note you can repeat these steps on other filters before saving your changes

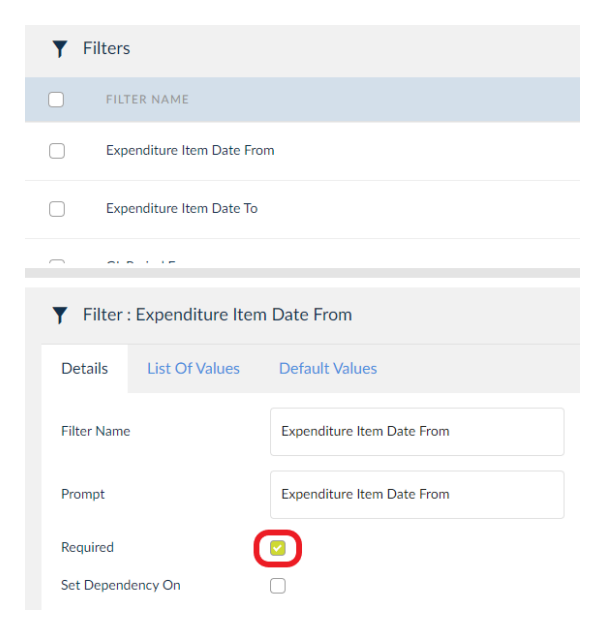

8. Untick the box and click 'Save and Close'

| ► UO | Actual Expenditure Inqui $	imes$ |                            |             |                            |
|------|----------------------------------|----------------------------|-------------|----------------------------|
|      |                                  |                            |             | Save & Close               |
|      | <b>Y</b> Filters                 |                            |             |                            |
|      | FILTER NAME                      |                            |             | E                          |
|      | Expenditure Item Date From       | n                          |             |                            |
|      | Expenditure Item Date To         |                            |             |                            |
| 1.   | · · · · · · ·                    |                            | ~ ~         |                            |
|      | ▼ Filter : Expenditure Item      | Date From                  |             |                            |
| <    | Details List Of Values           | Default Values             |             |                            |
|      | Filter Name                      | Expenditure Item Date From | Description | Expenditure Item Date From |
|      | Prompt                           | Expenditure Item Date From | Data Type   | Date                       |
|      | Required                         |                            | Display     | 0                          |
|      | Set Dependency On                |                            |             |                            |

9. You are now able to see that the 'Expenditure Item Date From' Parameter is showing as nonmandatory e.g. the red star no longer appears next to it. Click Submit

#### ■ UO Actual Expenditure Inquiry

| ▼ Filters                                |             |          |        |   |
|------------------------------------------|-------------|----------|--------|---|
| From                                     |             |          |        | * |
| Project Number To                        |             |          | Q      |   |
| Task Number                              |             |          | Q      |   |
| Task Number From                         |             |          | Q      |   |
| Task Number To                           |             |          | Q      |   |
| Expenditure<br>Category                  |             |          | Q      | ľ |
| Expenditure Type                         |             |          | P      | Ш |
| Expenditure Item<br>Date From            |             |          |        | Ш |
| Expenditure Item<br>Date To <sup>*</sup> | 24-Sep-2024 |          | -      | Ш |
| GL Period From                           |             |          | Q      | Ū |
| GL Period To                             |             |          | ρ      | Ŧ |
|                                          | Clear       | View Now | Submit | J |

10. End procedure